Perform the Extraction Transformation and Loading (ETL) process to construct the database in the SQL server.

Software requirements: SQL SERVER 2012 FULL VERSION itvo(SQLServer2012SP1-FullSlipstream-ENU-x86) itvoyagers in itvoyagers in

Steps to install SQL SERVER 2012 FULL VERSION (SQLServer2012SP1-FullSlipstream-ENU-x86) are given in my previous post.

#### Step 1:

itvoopen SQL Server Management Studio to restore backup file s.in itvoyagers.in

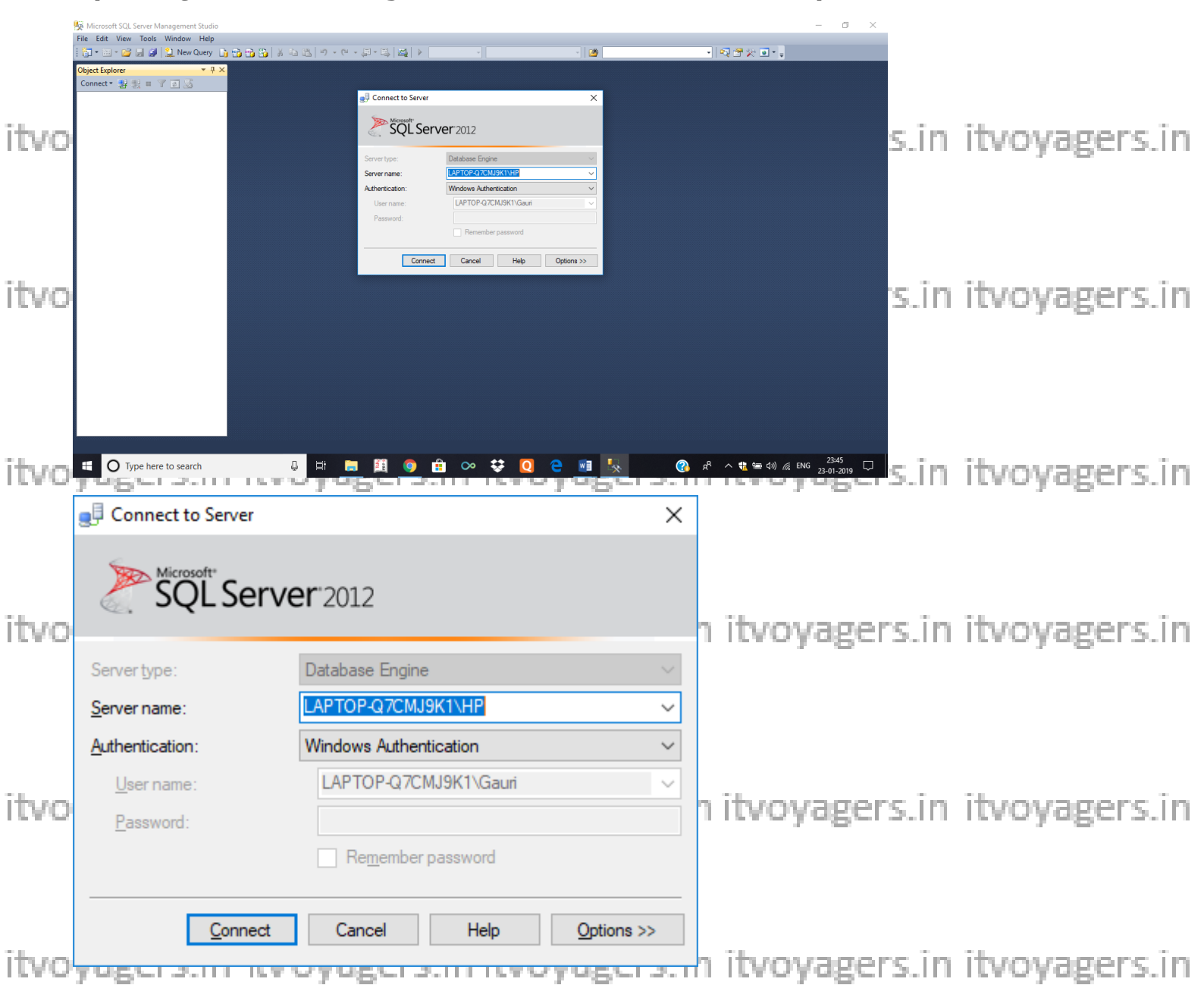

#### Step 2: Right click on Databases $\rightarrow$ Restore Database

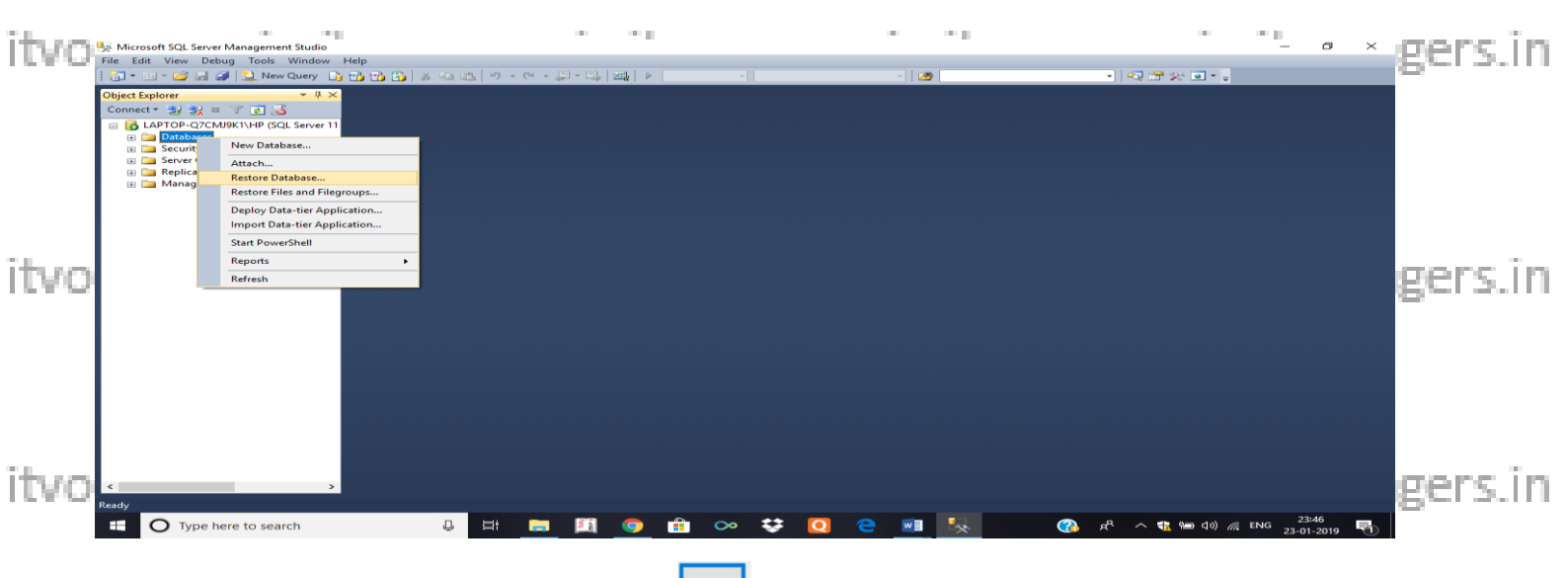

# Step 3: Select Device $\rightarrow$ click on icon towards end of device box

|        | Restore Database -                                                             |                                                                                                    |                            |                       | - 🗆 ×                  |                |
|--------|--------------------------------------------------------------------------------|----------------------------------------------------------------------------------------------------|----------------------------|-----------------------|------------------------|----------------|
| itvo   | 🐼 No backupset selected to be rest                                             | red.                                                                                                    |                            |                       |                        | lers in        |
| 10.000 | Select a page                                                                  | Script 👻 🎼 Help                                                                                                 |                            |                       |                        | Part and a 111 |
|        | <ul> <li>☆ General</li> <li>☆ Files</li> <li>☆ Options</li> </ul>              | Source Database: Device:                                                                                        |                            |                       | ~<br>                  |                |
| itvo   |                                                                                | Database:<br>Destination<br>Database:<br>Restore to:<br>Restore plan<br>Backup sets to restore:<br>Destage Name | - Secure Detabate Detabate |                       | Timeline               | ers.in         |
| itvo   | Connection                                                                     | Hestore Name Component Type                                                                                     | e Server Database Position | Hirst LSN Last LSN Ch | ECKPOINT LSIN   Full L | ers in         |
|        | LAPTOP-Q7CMJ9K1\HP [LAPTOP-Q7CMJ9K1\Gauri] View connection properties Progress |                                                                                                    |                            |                       |                        |                |
|        | Ready                                                                          | ٢                                                                                                    |                            | <u></u>               | erify Backup Media     |                |
| itvo   |                                                                                |                                                                                                    |                            | OK Cancel             | Help                   | ers.in         |

|          | Select backup devices        |                                          |        |                | $\times$ |
|----------|------------------------------|------------------------------------------|--------|----------------|----------|
|          | Specify the backup media and | its location for your restore operation. |        |                |          |
| itvo     | Backup media type:           | File                                     | ~      |                |          |
|          | Backup <u>m</u> edia:        |                                          |        | <u>A</u> dd    |          |
|          |                              |                                          |        | <u>R</u> emove |          |
|          |                              |                                          |        | Contents       |          |
|          |                              |                                          |        |                |          |
| tvo      |                              |                                          |        |                |          |
| 1. T. 1. |                              |                                          |        |                |          |
|          |                              | Ōĸ                                       | Cancel | Help           |          |
|          |                              |                                          |        |                | _==      |

itvostep 4: Click on Add > Select path of backup files voyagers.in itvoyagers.in

|      | 🔋 Locate Backup File - LAPT                                                                                                    | OP-Q7CMJ9K1\H   | Р                                                  | _                          |                | ×  |             |
|------|----------------------------------------------------------------------------------------------------|-----------------|----------------------------------------------------|----------------------------|----------------|----|-------------|
|      | Backup file location:                                                                                                    | C:\BI\adventure | 3                                                  | adventure                  |                | ٩, |             |
| itvo | C:<br>C:<br>C:<br>C:<br>C:<br>C:<br>C:<br>C:<br>C:<br>C:                                                                                                    | ^               | AdventureWorks2012.bak<br>AdventureWorksDW2012.bak |                            |                |    | voyagers.in |
| itvo | bnb events 2018     brb cfrbackup-MPYJCZJE     cfrbackup-TWFQJGQ     cfrbackup-TWFQJGQ     config.Msi     config.Msi     config.Msi     documents and Settin     config.DW                                                                                                    | E<br>IL<br>ngs  |                                                    |                            |                |    | voyagers.in |
| itvo | <ul> <li>Intel</li> <li>Intel</li> <li< td=""><td>, v</td><td></td><td></td><td></td><td></td><td>voyagers.in</td></li<></ul> | , v             |                                                    |                            |                |    | voyagers.in |
| itvo | File <u>n</u> ame:                                                                                                    |                 | Back                                               | up Files(*.bak;*.tm)<br>OK | <u>C</u> ancel | ~  | voyagers.in |

#### Step 5: Select both files at a time

|      | 🔋 Locate Backup File - LAPT                                                                                                    | OP-Q7CMJ9K1\H          | IP                                              |                         |             |      | $\times$ |             |
|------|----------------------------------------------------------------------------------------------------|------------------------|-------------------------------------------------|-------------------------|-------------|------|----------|-------------|
| itvo | Backup file location:                                                                                                    | C:\BI\adventure        |                                                 | adventure               |             |      | 4        | voyagers.in |
| itvo | C:<br>SRecycle.Bin<br>C:<br>AMD<br>AMD<br>AMD<br>AMD<br>AMD<br>AMD<br>Config.Msi<br>Config.Msi<br>Co | L<br>Igs               | AdventureWorks2012.bak<br>AdventureWorksDW2012. | oak.                    |             |      |          | voyagers.in |
| itvo | MyDrivers     MyDrivers     PerfLogs                                                                                                    | ><br>entureWorks2012.t | bak" "AdventureWorksDW20                        | Backup Files(*.bak;*.tr |             |      | ~        | voyagers.in |
|      |                                                                                                    |                        |                                                 | <u>о</u> к              | <u>C</u> ar | ncel |          |             |

itvoyagers.in itvoyagers.in itvoyagers.in itvoyagers.in itvoyagers.in

## Step 6 : Click ok and in select backup devices window Add both files of / gers.in AdventureWorks

|      | -                                                                              | Select backu                                                                 | p devices                                                                                  |                                                               | ×                                  |               |
|------|--------------------------------------------------------------------------------|------------------------------------------------------------------------------|--------------------------------------------------------------------------------------------|---------------------------------------------------------------|------------------------------------|---------------|
| itvo | Specify the backup media                                                       | and its location for your n                                                  | estore operation.                                                                          |                                                               | ers.in                             | itvoyagers.in |
|      | <u>B</u> ackup media type:<br>Backup <u>m</u> edia:<br>D:\Bl\adventure\Adventu | File                                                                         | v                                                                                          |                                                               |                                    |               |
| itvo | D:\BI\adventure\Adventu                                                        | ureWorksDW2012.bak                                                           |                                                                                            | Remove<br>Contents                                            | gers.in                            | itvoyagers.in |
| itvo |                                                                                |                                                                              |                                                                                            |                                                               | ;ers.in                            | itvoyagers.in |
| itvo |                                                                                |                                                                              | <u>O</u> K Ca                                                                              | ncel Help                                                     | gers.in                            | itvoyagers.in |
|      | Ready     Select a page     General     Files     Files                        | Restore Data                                                                 | ibase - AdventureWo                                                                        | rks2012                                                       | - <b>-</b> ×                       |               |
| itvo |                                                                                | Database:<br>Device:<br>Database:<br>Destination<br>Database:<br>Restore to: | D:\Bl\adventure\Adver<br>AdventureWorks2012<br>AdventureWorks2012<br>The last backup taken | itureWorks2012.bak, D:\Bl\adven<br>06 November 2017 19:51:36) | ture\Adventure                     | voyagers.in   |
| itvo | Connection                                                                     | Restore plan<br>Backup sets to restore:<br>Restore Name<br>I                 | 012-Full Database Backup                                                                   | Component Type Server<br>Database Full BARBKES                | Datab<br>S24\MSSQL2012RTM Adve     | voyagers.in   |
| itvo | MODEL002\MODEL<br>[MODEL002\Student]                                           |                                                                              |                                                                                            |                                                               |                                    | vovagers in   |
| 1140 | View connection properties Progress Done Done                                  | <                                                                            |                                                                                            | ОК                                                            | ∑erify Backup Media<br>Cancel Help | voyuger 3.m   |
| itvo | yagers.in itv                                                                  | oyagers.in                                                                   | itvoyag                                                                                    | ers.in itvo                                                   | yagers.in                          | itvoyagers.in |

| itvo   | · · ·                                |                 | Restore Dat        | abase - AdventureWo       | rks2012     |           |               |                |                  | ×        | voyagers.in |
|--------|--------------------------------------|-----------------|--------------------|---------------------------|-------------|-----------|---------------|----------------|------------------|----------|-------------|
|        | Restoring: AdventureWorks2012-Ful    | I Database Bac  | :kup               |                           |             |           |               |                | 100%             | Stop     |             |
|        | Select a page                        | Script 🕞        | 📑 Help             |                           |             |           |               |                |                  |          |             |
|        | General<br>Files<br>Options          | Source -        | itabase:           |                           |             |           |               |                |                  | -        |             |
|        |                                      | D               | evice:             | D:\BI\adventure\Adven     | tureWorks20 | 12.bak, [ | ):\Bl\adventu | e∖Adventu      | JIFE             |          |             |
| itvo   |                                      |                 | D <u>a</u> tabase: | AdventureWorks2012        |             |           |               |                |                  | ~        | vovagers in |
| 1.000  |                                      | Destinat        | ion —              |                           |             |           |               |                |                  | -        | rojoge s.m  |
|        |                                      | Datak           | pase:              | AdventureWorks2012        |             |           |               |                |                  | <b>•</b> |             |
|        |                                      | <u>R</u> esto   | ore to:            | The last backup taken (   | 06 November | 2017 19   | 9:51:36)      | ]              | <u>T</u> imeline |          |             |
|        |                                      | Restore         | plan               |                           |             |           |               |                |                  | -        |             |
|        |                                      | Ba <u>c</u> kup | sets to restore:   |                           |             |           |               |                |                  | _        |             |
|        |                                      | Restore         | Name               |                           | Component   | Туре      | Server        |                | Data             | ab       |             |
| itvo   |                                      |                 | AdventureWorks     | 2012-Full Database Backup | Database    | Full      | BARBKESS24    | I/MSSQL2       |                  | ve       | voyagers.in |
|        | Connection                           |                 |                    |                           |             |           |               |                |                  |          |             |
|        | MODEL002\MODEL<br>[MODEL002\Student] |                 |                    |                           |             |           |               |                |                  |          |             |
| itvo   | View connection properties           |                 |                    |                           |             |           |               |                |                  |          | vovagers in |
| 10.000 | Progress                             |                 |                    | _                         |             |           |               |                |                  | ,        | rojoge s.m  |
|        | 0                                    |                 |                    |                           |             |           |               | <u>V</u> erify | Backup Media     | 3        |             |
|        |                                      |                 |                    |                           |             | OK        | С             | ancel          | Help             |          |             |

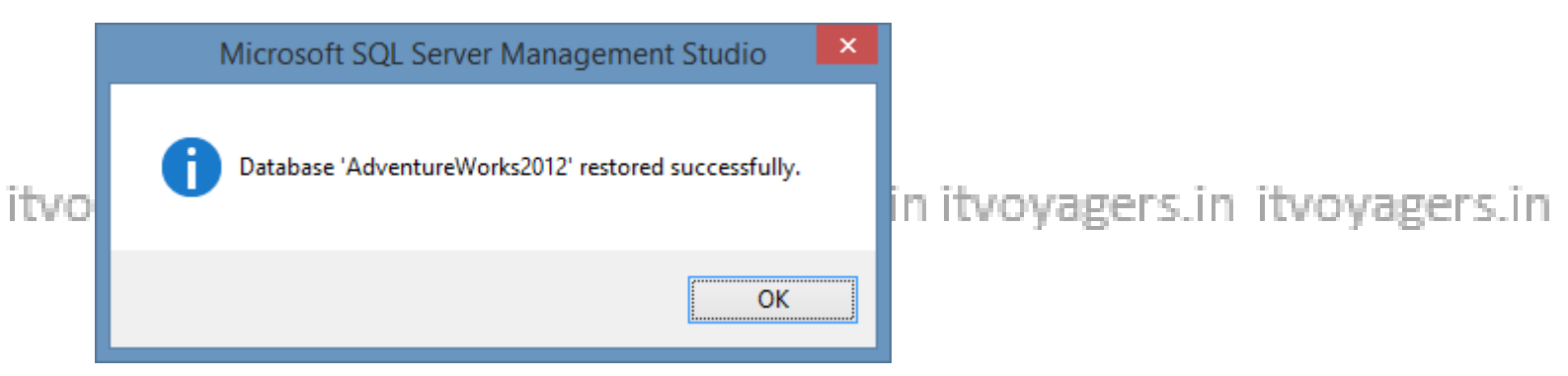

itvoŞteg Zr OpeniSQb Şerver Data Tools/agers.in itvoyagers.in itvoyagers.in

Select File  $\rightarrow$  New  $\rightarrow$  Project  $\rightarrow$  Business Intelligence  $\rightarrow$  Integration Services Project & give appropriate project name.

itvoyagers.in itvoyagers.in itvoyagers.in itvoyagers.in itvoyagers.in

itvoyagers.in itvoyagers.in itvoyagers.in itvoyagers.in itvoyagers.in

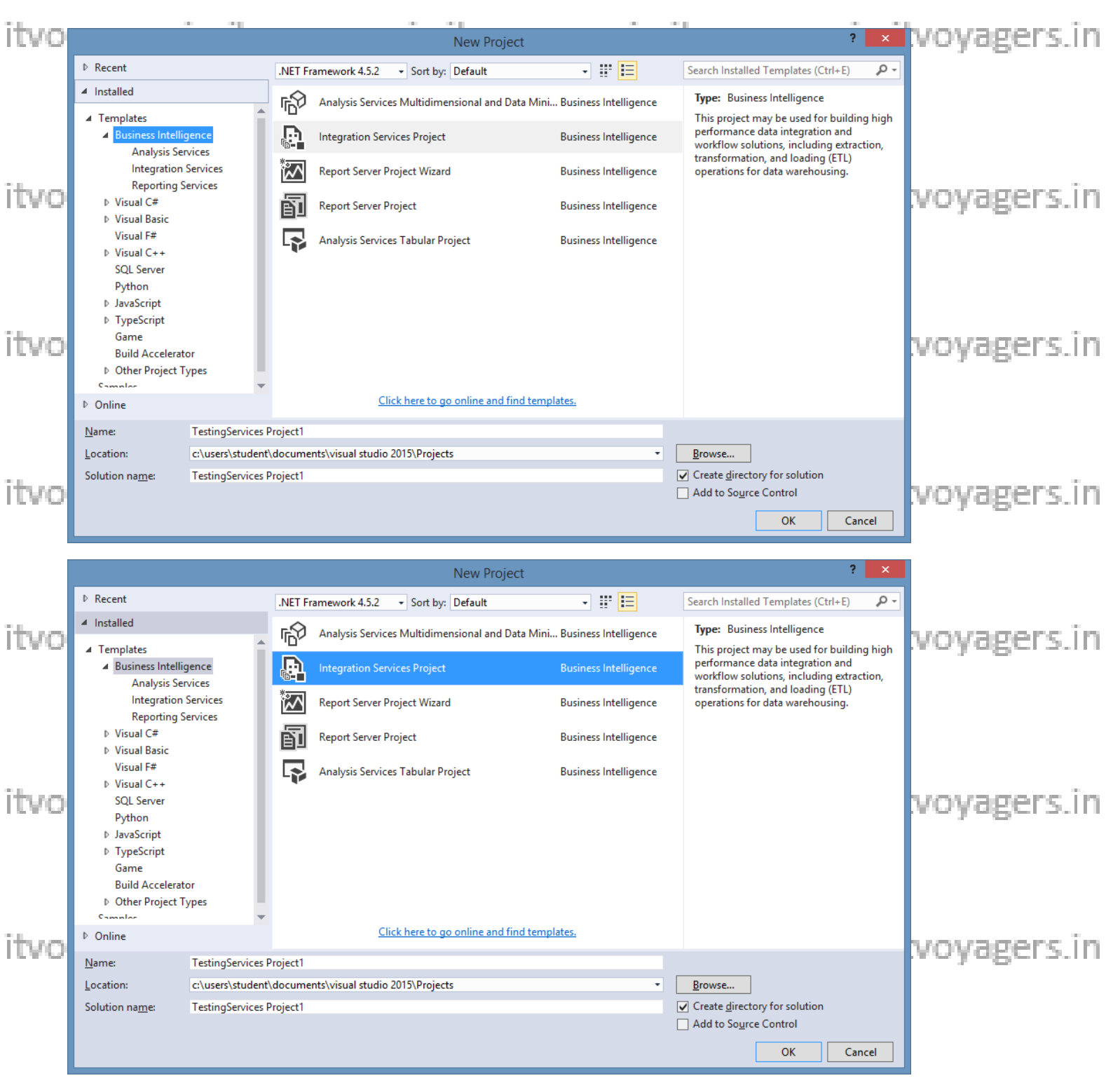

itvoyagers.in itvoyagers.in itvoyagers.in itvoyagers.in itvoyagers.in

| itvo | ,                                                                                 | New Project                                                                                                    | ? ×                                                                                                    | voyagers.in |
|------|-----------------------------------------------------------------------------------|----------------------------------------------------------------------------------------------------|----------------------------------------------------------------------------------------------------|-------------|
|      | ▶ Recent                                                                          | NET Framework 4.5.2 - Sort by: Default - 📰 🧮                                                                                                    | Search Installed Templates (Ctrl+E)                                                                                 |             |
|      | Installed     Tompleter                                                           | FD Analysis Services Multidimensional and Data Mini Business Intelligence                                                                                                    | e <b>Type:</b> Business Intelligence                                                                                | 1           |
|      | Business Intelligence     Analysis Services                                       | Integration Services Project Business Intelligence                                                                                                    | e performance data integration and<br>workflow solutions, including extraction,<br>transformation and loading (FTL) |             |
| itum | Integration Services<br>Reporting Services                                        | Report Server Project Wizard Business Intelligence                                                                                                    | e operations for data warehousing.                                                                                  | vovagors in |
| ILVO | <ul> <li>Visual C#</li> <li>Visual Basic</li> </ul>                               | Report Server Project Business Intelligence                                                                                                    | e                                                                                                    | voyagers.m  |
|      | Visual F#<br>▷ Visual C++<br>SQL Server<br>Python<br>▷ JavaScript<br>▷ TypeScript | Analysis Services Tabular Project Business Intelligence                                                                                                    | e                                                                                                    |             |
| itvo | Game<br>Build Accelerator<br>▷ Other Project Types                                |                                                                                                    |                                                                                                    | voyagers.in |
|      | © Online                                                                          | Click here to go online and find templates.                                                                                                    |                                                                                                    |             |
|      | Name: PracticeService                                                             | Project1                                                                                                    | Rrowse                                                                                                    |             |
| itvo | Solution name: PracticeService                                                    | Project1                                                                                                    | Create directory for solution Add to Source Control OK Cancel                                                       | voyagers.in |
| 6    | ٩                                                                                 | Start Page - Microsoft Visual Studio (Not Responding)                                                                                                    | - 0 -                                                                                                    |             |
|      | File Edit View Debug Team Tools Test                                              | Analyze Window Help<br>-                                                                                                    | Sign in                                                                                                    |             |
| itvo | Start Page + ×<br>Visual Studio                                                   | Discover what's new in Professional 2015<br>Learn about new features in Professional 2015<br>See what's new in the .NET Framework<br>Explore what's new in Visual Studio Team Services | Solution Explorer V                                                                                                 | voyagers.in |
|      | Start<br>New Project<br>Open Project<br>Open from Source Control                  | Ready to Cloud-power your experience? New on Microsoft Platforms<br>Connect to Azure ()<br>Microsoft Visual Studio                                                                     |                                                                                                    |             |
| itvo | Recent<br>ConsoleApplication1                                                     | News Creating project 'PracticeServices Project' We are unable to dow Click to retry                                                                                                   |                                                                                                    | voyagers.in |
|      | Keep page open after project                                                      | Featured Videos                                                                                                    | <b>•</b>                                                                                                    |             |
|      | Output<br>Show output from:                                                       | •   원  월 월   월] <b>(3</b> )                                                                                                    | * # ×                                                                                                    |             |
| itvo |                                                                                   |                                                                                                    |                                                                                                    | voyagers.in |
| c    | Creating project 'PracticeServices Project1'                                      |                                                                                                    | Solution Explorer Team Explorer Class View                                                                          |             |

itvoyagers.in itvoyagers.in itvoyagers.in itvoyagers.in itvoyagers.in

Itvo Environment consists of SQL Server Integration Services(SSIS) Itvoyagers.in

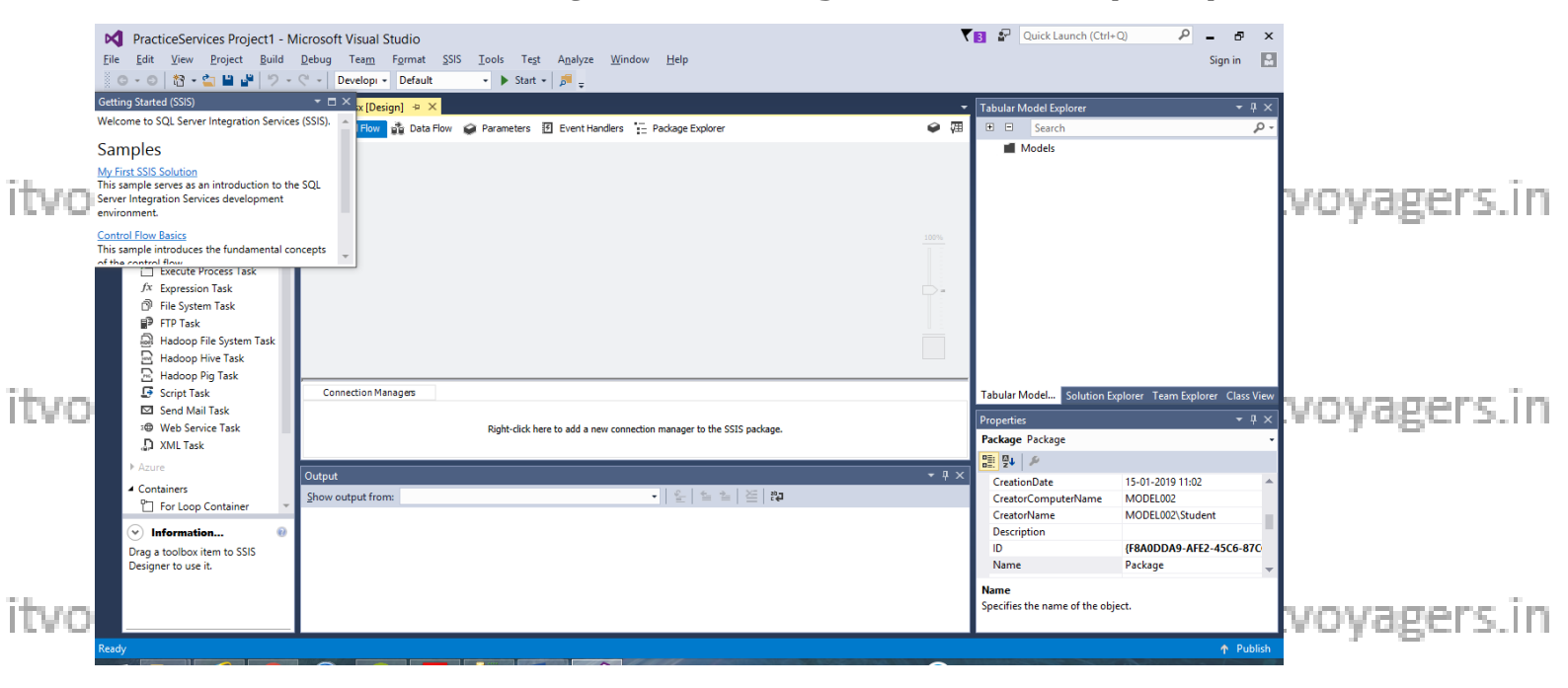

Step 8: Right click on Connection Managers in solution explorer and click on New Connection Manager.

itvoAddSSISiconnection\_manageriwindow\_appears.itvoyagers.in itvoyagers.in

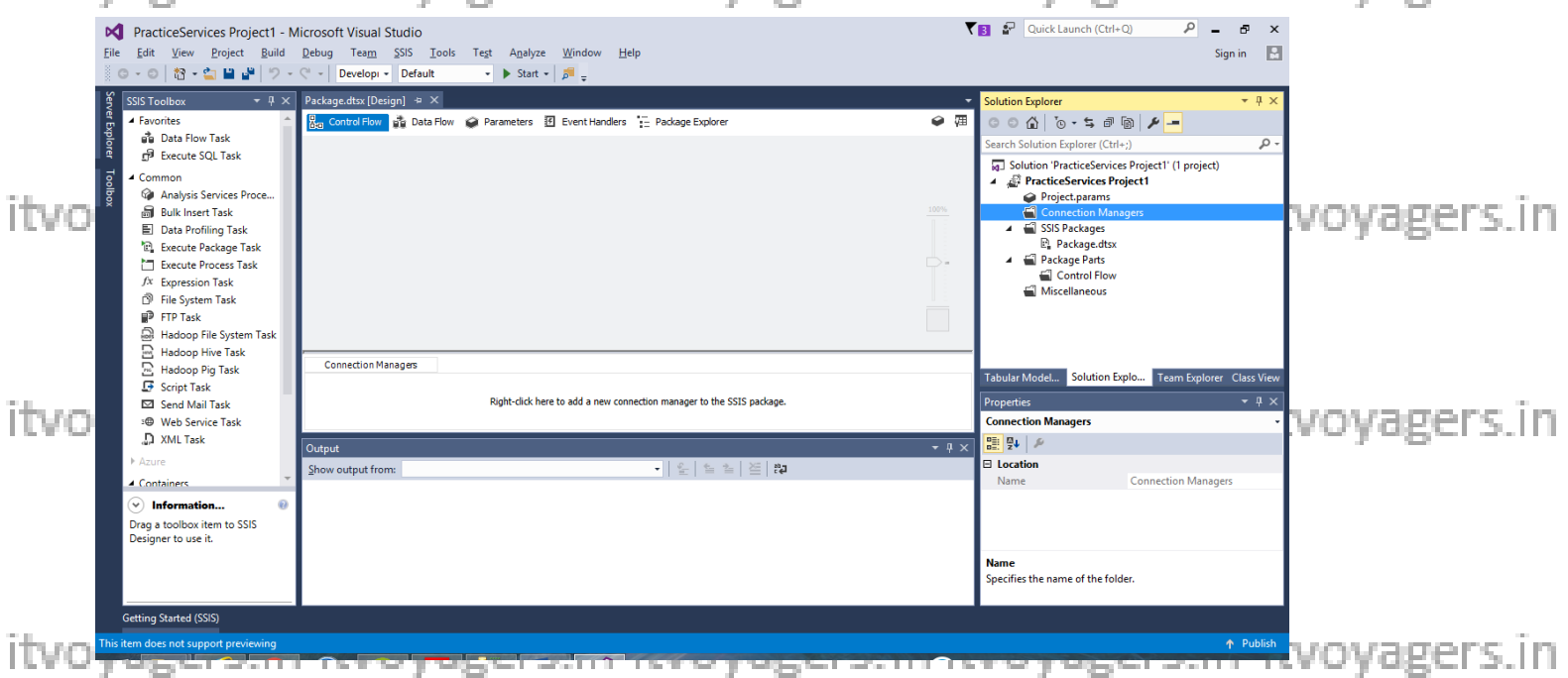

itvoyagers.in itvoyagers.in itvoyagers.in itvoyagers.in itvoyagers.in

itvostep 9: Select OLEDB Connection Manager and Click on Add 5. in itvoyagers.in

|           | 2 |                          | Add SSIS Connection Manager                   | -       |          | × |       |                  |
|-----------|---|--------------------------|-----------------------------------------------|---------|----------|---|-------|------------------|
|           |   | Select the type of o     | connection manager to add to the package.     |         |          |   |       |                  |
| itvo      |   | <u>Connection manage</u> | ger type:                                     |         |          |   | 's în | itvovagers in    |
| 1.5.1.52  |   | Туре                     | Description                                   | File Na | File V 1 | • |       | 1010 10801 2.111 |
|           |   | DQS                      | Connection manager for DQS server             | Micros  | 13.0.0   |   |       |                  |
|           |   | EXCEL                    | Connection manager for Excel files            | C:\Pro  | 2015.    |   |       |                  |
|           |   | FILE                     | Connection manager for files                  | C:\Pro  | 2015.    |   |       |                  |
|           |   | FLATFILE                 | Connection manager for flat files             | C:\Pro  | 2015.    |   |       |                  |
|           |   | FTP                      | Connection manager for FTP connections        | C:\Pro  | 2015.    |   |       |                  |
| itvo      |   | Hadoop                   | Connection manager for Hadoop                 | Micros  | 13.0.(   |   | hs în | itvovagers in    |
| 1.0.0.000 |   | НТТР                     | Connection manager for HTTP connections       | C:\Pro  | 2015.    |   |       |                  |
|           |   | MSMQ                     | Connection manager for the Message Queue t    | Micros  | 13.0.(   |   |       |                  |
|           |   | MSOLAP100                | Connection manager for Analysis Services con  | C:\Pro  | 2015.    |   |       |                  |
|           |   | MULTIFILE                | Connection manager for multiple files         | C:\Pro  | 2015.    |   |       |                  |
|           |   | MULTIFLATFILE            | Connection manager for multiple flat files    | C:\Pro  | 2015.    |   |       |                  |
|           |   | ODATA                    | Connection Manager for OData services         | Micros  | 13.0.(   |   |       |                  |
| itsen     |   | ODBC                     | Connection manager for ODBC connections       | C:\Pro  | 2015.    |   | ne îm | ituouagers in    |
| LCA CA    |   | OLEDB                    | Connection manager for OLE DB connections     | C:\Pro  | 2015.    |   | 20111 | n.voyagers.m     |
|           |   | SMOServer<br><           | Connection manager for SOL Server transfer ta | Micros  | 13.0.( ` | 1 |       |                  |
|           |   |                          | <u>A</u> dd                                   | Ca      | incel    |   |       |                  |

# Step 10: Configure OLE DB Connection Manager window appears -> Click on New

|      | Configure OLE I                                                                                       | DB Connection Manager 🛛 🗕 🗖                                                     | ×                          |
|------|----------------------------------------------------------------------------------------------------|---------------------------------------------------------------------------------|----------------------------|
| itvo | To create a connection manager based on previous<br>and then click OK. To create a new connection man | y defined connection information, select a data connection,<br>ager, click New. | ers.in itvoyagers.in       |
|      | Data connections:                                                                                     | Data connection properties:                                                     |                            |
| itvo |                                                                                                    | Property Value                                                                  | gers.in itvoyagers.in      |
| itvo |                                                                                                    |                                                                                 | ers.in itvoyagers.in       |
| itvo |                                                                                                    | Ngw Delete<br>OK Cancel                                                         | ]<br>gers.in itvoyagers.in |

Step 11: Select Server name(as per your machine) from drop down and Bers.in database name and click on Test connection.

| Ş                     |                                        | Connection Manager     |        |                 | ×             |
|-----------------------|----------------------------------------|------------------------|--------|-----------------|---------------|
| Pr <u>o</u> vider: Na | ative OLE DB\SQL Server                | Native Client 11.0     |        | •               | vovager       |
| $\bigcirc$            | Server name:                           |                        |        |                 | , in o yogen. |
|                       | MODEL002\MODEL                         |                        | ~      | <u>R</u> efresh |               |
|                       | Log on to the serv                     | er                     |        |                 | 1010700       |
| 1 # <i>2</i>          | <u>Authentication:</u>                 | Windows Authentication |        | ~               | voyager       |
| All                   | <u>U</u> ser name:                     |                        |        |                 |               |
|                       | <u>P</u> assword:                      |                        |        |                 |               |
|                       |                                        | Save my password       |        |                 | voyagers      |
|                       | O Attac <u>h</u> a data<br>Logical nam | base file:<br>e:       |        | <u>B</u> rowse  | 10,080        |
|                       |                                        |                        |        |                 | voyager       |
| Test Conne            | ction                                  | ОК                     | Cancel | Help            |               |
| f test conn           | ection succee                          | ded click on OK.       |        |                 |               |
|                       |                                        |                        |        |                 |               |

| itvo  | Test connection succeeded. |    | vovagers in |
|-------|----------------------------|----|-------------|
| 11.00 | B                          | ОК |             |

itvoyagers.in itvoyagers.in itvoyagers.in itvoyagers.in itvoyagers.in

### Step 12: Click on OK

| itvo | 8                                                                 | Configure OLE DB Connection Ma                                                  | anager –                                  |          | in itvoyagers | sin   |
|------|-------------------------------------------------------------------|---------------------------------------------------------------------------------|-------------------------------------------|----------|---------------|-------|
|      | To create a connection manage<br>and then click OK. To create a r | er based on previously defined connection<br>new connection manager, click New. | information, select a data conr           | nection, |               |       |
| itvo | Data connections:                                                 | Da <u>t</u> a connectior                                                        | n properties:                             |          | in itvovagers | : în  |
| 1    | MODEL002\MODEL.Adventure                                          | Works2012 Property                                                              | Value                                     |          | in itrojogera | C=111 |
|      |                                                                   | Initial Catalog<br>Integrated Se<br>Provider                                    | AdventureWorks2012<br>SSPI<br>SQLNCLI11.1 |          |               |       |
| itvo |                                                                   |                                                                                 |                                           | 5        | in itvoyagers | s.în  |
| •    |                                                                   |                                                                                 |                                           |          |               |       |
| itvo |                                                                   |                                                                                 |                                           |          | in itvoyagers | sin   |
|      |                                                                   |                                                                                 |                                           |          |               |       |
|      |                                                                   |                                                                                 | N <u>e</u> w Delet                        | e        |               |       |
| itvo |                                                                   |                                                                                 | OK Ca                                     | ncel     | in itvoyagers | sin   |

#### Connection is added to connection manager

|      | PracticeServices Project1 - N<br>Eile Edit View Project Build<br>O - O 1 10 - C 11 - N                                                                                                    | Aicrosoft Visual Studio<br>Rebug Team ŞSIS Iools Teşt Analyze Window Help<br><* - Developi - Default - ▶ Start - p= - | ▼ 3 & Quick Launch (CtrI+Q) P - 6 ×<br>Sign in ■                                                                                                    |
|------|----------------------------------------------------------------------------------------------------|----------------------------------------------------------------------------------------------------|----------------------------------------------------------------------------------------------------|
| itvo | SSIS Toolbox         ✓ II ×           Favorites         ▲           ▲         Data Flow Task           ▲         Data Flow Task           □         Data Flow Task           □         Data Flow Task           □         Common           ④         Analysis Services Proce           ●         Bulk Insert Task           ■         Data Profiling Task | Package.dtsx[Design] ≈ X<br>Beg Control Flow 🚰 Data Flow 🕜 Parameters 🗹 Event Handlers 🤃 Package Explorer             | Solution Explorer                                                                                                    |
| itvo | <ul> <li>Checute Process Task</li> <li>Checute Process Task</li> <li>Checute Process Task</li> <li>File System Task</li> <li>File System Task</li> <li>Hadoop File System Task</li> <li>Hadoop File System Task</li> <li>Hadoop File Task</li> <li>Script Task</li> <li>Script Task</li> </ul>                                                            | Connection Manages                                                                                                    | A Stable Package     Package Parts     Package Parts     Package Parts     Miscellaneous     VOYBBERS.IF     Tabular Model Solution Explore: Class View     Properties     Prosection |
| itvo | *♥ Web Service Task     ↓ XML Task     Acure     Containers     ✓ Information     Orag a toolbox item to SSIS     Designer to use it.                                                                                                    | Output<br>Show output from:                                                                                           | MODEL002_MODELAdventureWorks2012.comgr<br>Cocation<br>Cocation<br>File Name<br>File Name<br>File Name<br>File Name                                                                    |
|      | This item does not support previewing                                                                                                    |                                                                                                    | ↑ Publish                                                                                                    |

itvoyagers.in itvoyagers.in itvoyagers.in itvoyagers.in itvoyagers.in

itvostep 13: Drag and drop Data Flow Task in Control Flow tab 15. in itvoyagers.in

|      | PracticeServices Project1 - Mi<br><u>Eile Edit View Project Build</u><br>© - ©   🟠 - 🏠 🗳 🗳 / 🤊 - 🤇                                                                                                    | crosoft Visual Studio<br>Jebug Team_ Format SSIS Iools Teat Analyze Window Help<br>* - Develope - Default - Distart - Bill - | <b>T</b> | Quick Launch (Ctrl+Q)                                                                                                    | nin 🛃            |             |
|------|----------------------------------------------------------------------------------------------------|----------------------------------------------------------------------------------------------------|----------|----------------------------------------------------------------------------------------------------|------------------|-------------|
| itvo | SSIS Torditer<br>Tavorites<br>Tavorites<br>Communication<br>Communication | But Flow Task                                                                                                    | ● (用)    | Solution Explorer<br>Search Solution Explorer (Ctrl+:)<br>Solution PracticeServices Project1' (1 project)<br>Project.params<br>Connection Managers<br>MODEL02_MODELAdventureWorks<br>SIS Packages | - ₽ ×<br>ϼ -     | voyagers.in |
| itvo | Execute Process Task     Xr Expression Task     Pir Eystem Task     Pir Task     Hadoop File System Task     Hadoop File System Task     Hadoop Pig Task     Gript Task     Script Task     Script Task     Web Service Task                                                                                                    | Connection Managers                                                                                                    |          | B. Package.dts:<br>▲ Package.Parts<br>Control Flow<br>Miscellaneous<br>Tabular Model Solution Explo Team Explorer Class View<br>Properties<br>Data Flow Task Task                                 |                  | voyagers.in |
| itvo | ↓ 3 XML Task<br>▶ Azure<br>▲ Containers<br>♥ Data Flow Task<br>♥ Obta Flow Task<br>♥ Obta Flow Task<br>♥ Data Flow Task<br>♥ Data Flo                                             | Output<br>Show output from: 🔹 👘 🔤 👋 🔀 🔀                                                                                      | • # ×    | ForceExecutionValue False Identification Description Data Flow Task ID (02F32700-8DF1-4A88 Name Data Flow Task PackanePath \Packane\Data Flow Task Specifies the name of the object.              | E-A77E-B<br>Fack | voyagers.in |

Step 14: Drag OLE DB Source from Other Sources and drop into Data Flow CIS. In tab

| itua | PracticeServices Project1 - M       Eile     Edit     View     Project     Build       Image: Image:                                                                                              | icrosoft Visual Studio<br>Debug Team Fgrmat SSIS Iools Test Anałyze Window Help<br>₹ - Developr• Default • ▶ Start •   ﷺ -                                                                                                    | ۲                                  | 🖪 🎜 Quick Launch (Ctrl+Q) 🔎                                                                                                    | - ⊡ ×<br>Sign in        | unungers in |
|------|----------------------------------------------------------------------------------------------------|----------------------------------------------------------------------------------------------------|------------------------------------|----------------------------------------------------------------------------------------------------|-------------------------|-------------|
| ITVO | SSIS Toolbox + 1 ×<br>Data Mining Query Data Mining Query DQS Cleansing<br>DQS Cleansing<br>C Export Column<br>C Export Column                                                                                                    | Package.dtx         Design It         Te           8 <sub>co</sub> Control FI         Fig         Data Flow         Farameters         It         Event Handlers         It         Package Explorer           Data Flow         Task:         Fig         OLE US         It         It         I | <ul> <li>Ø ∰</li> <li>✓</li> </ul> | Solution Explorer          Search Solution Explorer (Ctrl+;)         Solution 'PracticeServices Project1' (1 proj                                                                                                    | <del>ب</del> با ×<br>۹- | .voyagers.m |
| itvo | · Tuty Grouping<br>· Futy Lookup<br>에 Import Column<br>해 Percentage Sampling<br>타 Privat<br>田 Row Sampling<br>과 Term Extraction<br>에 Term Extraction<br>에 Term Extraction<br>에 Unpivot                                                                                                    | OLE DB Source                                                                                                    | 100%                               | PracticeServices Project     Projectparams     Projectparams     MODEL002_MODELAdventureV     MODELAdventureV     MOREA02_MODELAdventureV     Moreadate     Prackage Parks     Prackage Parks     Control Flow     Miscellaneous         | /orks2012.conmg         | voyagers.in |
|      | ADD Net Source      CDC Source      Excel Source      Rev File Source      Rev File Source      Rev Vill Source      Rev Vill Source      Rev Source      Rev Source      | Connection Manages                                                                                                    | • ₽ ×                              | Tabular Model Solution Explo Team Exp<br>Properties<br>OLE DB Source Data Flow Component                                                                                                    | orer Class View<br>국무×  |             |
| itvo | Other Destinations     Other Destinations     Other Destination | Show output from: •   출   출 출   본   않                                                                                                    |                                    | ID         18           IdentificationString         OLE DB Source           IsDefaultLocale         True           LocaleID         English (India)           Name         OLE DB Source           Specifies the name of the component. | ▲                       | voyagers.in |
|      | Getting Started (SSIS)<br>Ready                                                                                                    |                                                                                                    |                                    |                                                                                                    | ↑ Publish               |             |

itvoyagers.in itvoyagers.in itvoyagers.in itvoyagers.in itvoyagers.in

Step 15: Double click on OLE DB source > OLE DB Source Editor appears > CLE DB Source Editor appears > CLE DB Source = CLE DB Source = CLE DB Source = CLE DB Source = CLE DB Source = CLE

Select [Sales]. [Store] table from drop down  $\rightarrow$  ok

|      |             |                                            | OLE DB Source Editor – 🗖 🗙                                                                                                    |         |
|------|-------------|--------------------------------------------|----------------------------------------------------------------------------------------------------|---------|
| itvo | Ca          | onfigure the properties u                  | sed by a data flow to obtain data from any OLE DB provider.                                                                                                    | gers.in |
|      | C<br>C<br>E | onnection Manager<br>olumns<br>rror Output | Specify an OLE DB connection manager, a data source, or a data source view, and select the data access mode. If using the SQL command access mode, specify the SQL command either by typing the query or by using Query Builder. |         |
|      |             |                                            | OLE DB <u>c</u> onnection manager:                                                                                                    |         |
| itua |             |                                            | MODEL002_MODEL.AdventureWorks2012                                                                                                    | ters in |
| TUVO |             |                                            | Data access mode:                                                                                                    | gersin  |
|      |             |                                            | Name of the table of the view                                                                                                    |         |
|      |             |                                            | III [Sales].[Store]                                                                                                    |         |
|      |             |                                            |                                                                                                    |         |
|      |             |                                            |                                                                                                    |         |
| ιτνο |             |                                            |                                                                                                    | gers.in |
|      |             |                                            |                                                                                                    |         |
|      |             |                                            |                                                                                                    |         |
|      |             |                                            | Pre <u>v</u> iew                                                                                                    |         |
|      |             |                                            |                                                                                                    |         |
| itvo | 56          |                                            | OK Cancel <u>H</u> elp                                                                                                    | gers.in |

Step 16: Drag ole db destination in data flow tab and connect both

| itvo | PracticeServices Project1 - N       File     Edit     Yiew     Project     Build       Image: Image: | icrosoft Visual Studio<br>Debug Team_ Format_SSIS_Tools Test Analyze Window Help<br><ra> </ra> → Developi - Default - Start - Start                                                                                                    | Courick Launch (Ctrl+Q) P - & ×<br>Sign in B                                                                                                    |
|------|----------------------------------------------------------------------------------------------------|----------------------------------------------------------------------------------------------------|----------------------------------------------------------------------------------------------------|
| itvo | SISToolbox • 4 ×<br>• Other Sources<br>• ADO NET Source<br>• CDC Source<br>• CDC Source<br>• CDC Source<br>• CDC Source<br>• CDE DB Source<br>• OLE DB Source<br>• Anw File Source<br>• XML Source<br>• Other Destinations<br>• ADO NET Destination<br>> Data Mining Model Tra<br>• DataReader Destination<br>↓ Dimension Processing<br>• Kerel Destination                                                                                                    | Package.dtxt [Design]* * ×<br>B <sub>o</sub> Control Flow<br>Data Flow<br>Data Flow Task:<br>CLE DB Source<br>CLE DB Destination<br>CLE DB Destination<br>CLE DB DEstination<br>CLE DB DEstination<br>CLE DB DEstination<br>CLE DB DEstination<br>CLE DB DEstination<br>CLE DB DEstination<br>CLE DB DEstination<br>CLE DB DEstination<br>CLE DB DEstination | Solution Explorer                                                                                                    |
| itvo | <ul> <li>▶ Flat File Destination</li> <li>♥ OLE DB Destination</li> <li>♥ Partition Processing</li> <li>♥ Raw File Destination</li> <li>♥ Recordset Destination</li> <li>♥ SQL Server Compact D</li> <li>♥ SQL Server Destination</li> </ul>                                                                                                    | Connection Managers<br>♀ (project) MODEL002_MODELAdventureWorks2012<br>Output<br>Show output from:<br>↓ ♀ ≤ ≤ ≥ ≈ ≈ ≈ ≈                                                                                                    | Tabular Model Solution Explo Team Explorer Class View<br>Properties • 4 ×<br>OLE DB Source Output Data Flow Path<br>Common Properties<br>Description |
| itvo | OLE DB Destination     OLE DB Destination     Loads data into an OLE DB-     compliant relational database,     such as SQL Server. Many types of     databases are OLE DB-compliant <u>Find Samples</u> Getting Started (SSIS)     Ready                                                                                                    |                                                                                                    | Design Paths[OLE DB Source.OLE DB Paths[OLE DB Source.OLE DB Paths]OLE DB Source Output  ☐ Design Name Specifies the name of the path.               |

itvostep 17: Double click on OLE DB destination in itvoyagers.in itvoyagers.in

Click on New to run the query to get [OLE DB Destination] in Name of the table or the view.

|    | <b>.</b>                                       | OLE DB Destination                                                                                                    | n Editor — 🗆                                                                                                    |                                                                           |
|----|------------------------------------------------|----------------------------------------------------------------------------------------------------|----------------------------------------------------------------------------------------------------|---------------------------------------------------------------------------|
| 10 | Configure the properties u                     | ised to insert data into a relational database using an Ol                                                                                                   | LE DB provider.                                                                                                    | s.in itvoyagers.in                                                        |
|    | Connection Manager<br>Mappings<br>Error Output | Specify an OLE DB connection manager, a data sour<br>the SQL command access mode, specify the SQL co<br>fast-load data access, set the table update options. | ce, or a data source view, and select the data access mode. If<br>mmand either by typing the query or by using Query Builder | using<br>. For                                                            |
|    |                                                | MODEL002_MODEL.AdventureWorks2012 Data access mode:                                                                                                    | ▼ <u>N</u> ew                                                                                                    | s in itvovagers in                                                        |
| Ŭ  |                                                | Table or view - fast load         Name of the table or the view:         Image: [OLE DB Destination]                                                         | <ul> <li>✓</li> <li>N<sub>E</sub>w</li> </ul>                                                                                |                                                                           |
|    |                                                | ☐ Keep nu‼s                                                                                                    | <ul> <li>✓ Table l<u>o</u>ck</li> <li>✓ Check constraints</li> </ul>                                                         |                                                                           |
| 0  |                                                | <u>R</u> ows per batch:<br><u>M</u> aximum insert commit size:                                                                                               | 2147483647                                                                                                    | s.in itvoyagers.in                                                        |
|    | Map the columns or                             | View Existing Data<br>the Mappings page.                                                                                                    |                                                                                                    |                                                                           |
| o  |                                                |                                                                                                    | OK Cancel <u>H</u> el                                                                                                    | s.in itvoyagers.in                                                        |
|    | •                                              |                                                                                                    | tination Editor                                                                                                    |                                                                           |
|    | Configure the properti                         | es used to insert data into a relational database usi                                                                                                    | ing an OLE DB provider.                                                                                                    |                                                                           |
| 0  | Connection Manager                             |                                                                                                    |                                                                                                    |                                                                           |
| D  | Mappings<br>Error Output                       | Available Input<br>Name ^<br>BusinessEntityID<br>Name<br>SalesPersonID                                                                                       | Available Desti<br>Name<br>BusinessEntityID<br>Name<br>SalesPersonID<br>Demographice                                         | voyagers.in                                                               |
|    |                                                | rowguid v                                                                                                    | rowguid                                                                                                    |                                                                           |
| _  |                                                | Input Column<br>BusinessEntitvID                                                                                                    | Destination Column<br>BusinessEntityID                                                                                       | vovagers in                                                               |
|    |                                                | Name<br>SalesPersonID                                                                                                    | Name SalesPersonID                                                                                                    | .voyagers.m                                                               |
|    |                                                | Demographics<br>rowguid                                                                                                    | Demographics<br>rowguid                                                                                                    |                                                                           |
| 0  |                                                | ModifiedDate                                                                                                    | ModifiedDate                                                                                                    | Column dam woyagers.in                                                    |
|    |                                                |                                                                                                    | OK Cancel                                                                                                    | Length: 0<br>Scale: 0<br>Precision:0<br>HetDrie page: 0<br>Soft Key Poeti |

| itvo |                            | OL                                      | E DB Destination I    | Editor         | -1         | - 🗆 🗙                         | voyagers.in |
|------|----------------------------|-----------------------------------------|-----------------------|----------------|------------|-------------------------------|-------------|
|      | Configure the properties u | used to insert data into a relational d | database using an OLE | DB provider.   |            |                               |             |
|      | Connection Manager         | Input or Output                         | Column                | Error          | Truncation | Description                   |             |
| itvo | Mappings<br>Error Output   | OLE DB Destinati                        |                       | Fail component |            | Insert                        | voyagers.in |
| itvo |                            |                                         |                       |                |            |                               | voyagers.in |
| itvo |                            | <                                       |                       |                |            | >                             | voyagers.in |
| itvo |                            | Set this value to selected cells:       |                       | Fail compon    | ent V      | <u>А</u> ррly<br><u>H</u> elp | voyagers.in |

#### Click on ok

#### Step 18: Click on start.

| itvo | PracticeServices Project 1 (Running) - Microsoft Visual Studio     File Edit View Project 8 Build Debug Team Format SSIs Tools                                                                                                    | rs in itvovagers                                             | VIII VIII VIII VIII VIII VIII VIII VII                                     | ers in itvoyagers.in |
|------|----------------------------------------------------------------------------------------------------|--------------------------------------------------------------|----------------------------------------------------------------------------|----------------------|
|      | Image: Construction of the second second | Continue - 月 → III ■ 5 1 ℃ 1 → 1 つ 1 1 76 → 9 Appl           | olication Insights 👻 📮                                                     | - 9 · · · · Ead      |
| itvo | Package.dtx:(Design) * ×<br>& Control Flow Package Expl<br>Data Flow Task:  CLE DB CLE DB Source OLE DB Source                                                                                                    | lorer 🜔 Progress                                             | Tabular Medel Explorer      Tabular Medel Explorer      Models      Models | voyagers.in          |
|      | 701 rows                                                                                                    |                                                              |                                                                            | spilorer<br>T        |
| itvo | Connection Nanagas  (project) MODEL002_MODELAdventureWorks2012  Calculate execution conneleted with success. Click here to switch to design mode, or select Site Autos  Value Type                                                                                                    | ao Debuging from the Debug menu.<br>X   Call Stack<br>  Name | • # ×<br>Lang ~                                                            | voyagers.in          |
| itvo | Autos Locals Watch 1<br>Ready                                                                                                    | Call Stack Breakpoints Exception Setti Command Win Immediate | e Win Output<br>INS                                                        | voyagers.in          |

# itvostep 195 do to squ server Management Studio itvoyagers.in itvoyagers.in

# In database tab $\rightarrow$ Adventureworks $\rightarrow$ Right click on [dbo].[OLE DB Destination] $\rightarrow$ Scrip Table as $\rightarrow$ SELECT To $\rightarrow$ New Query Editor Window

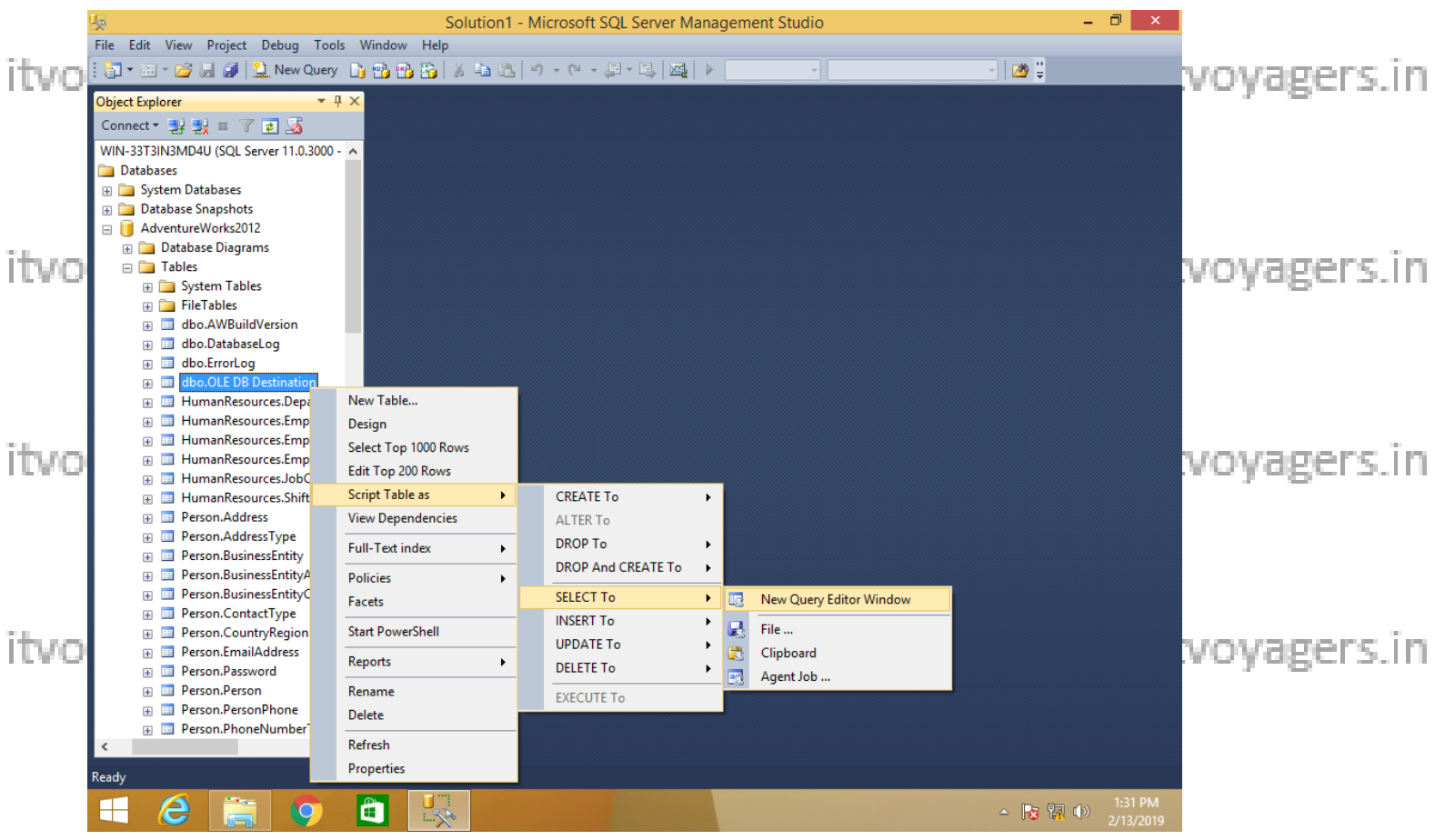

itvostep 20: Execute following query to get output. itvoyagers.in itvoyagers.in

#### USE [AdventureWorks2012] GO

itvoyagers.in itvoyagers.in itvoyagers.in itvoyagers.in itvoyagers.in /[Name] /[SalesPersonID] /[Demographics] /[rowguid] /[ModifiedDate] itvoyEROM [dbo] [OLE DB Destination]yagers.in itvoyagers.in itvoyagers.in

itvoyagers.in itvoyagers.in itvoyagers.in itvoyagers.in itvoyagers.in

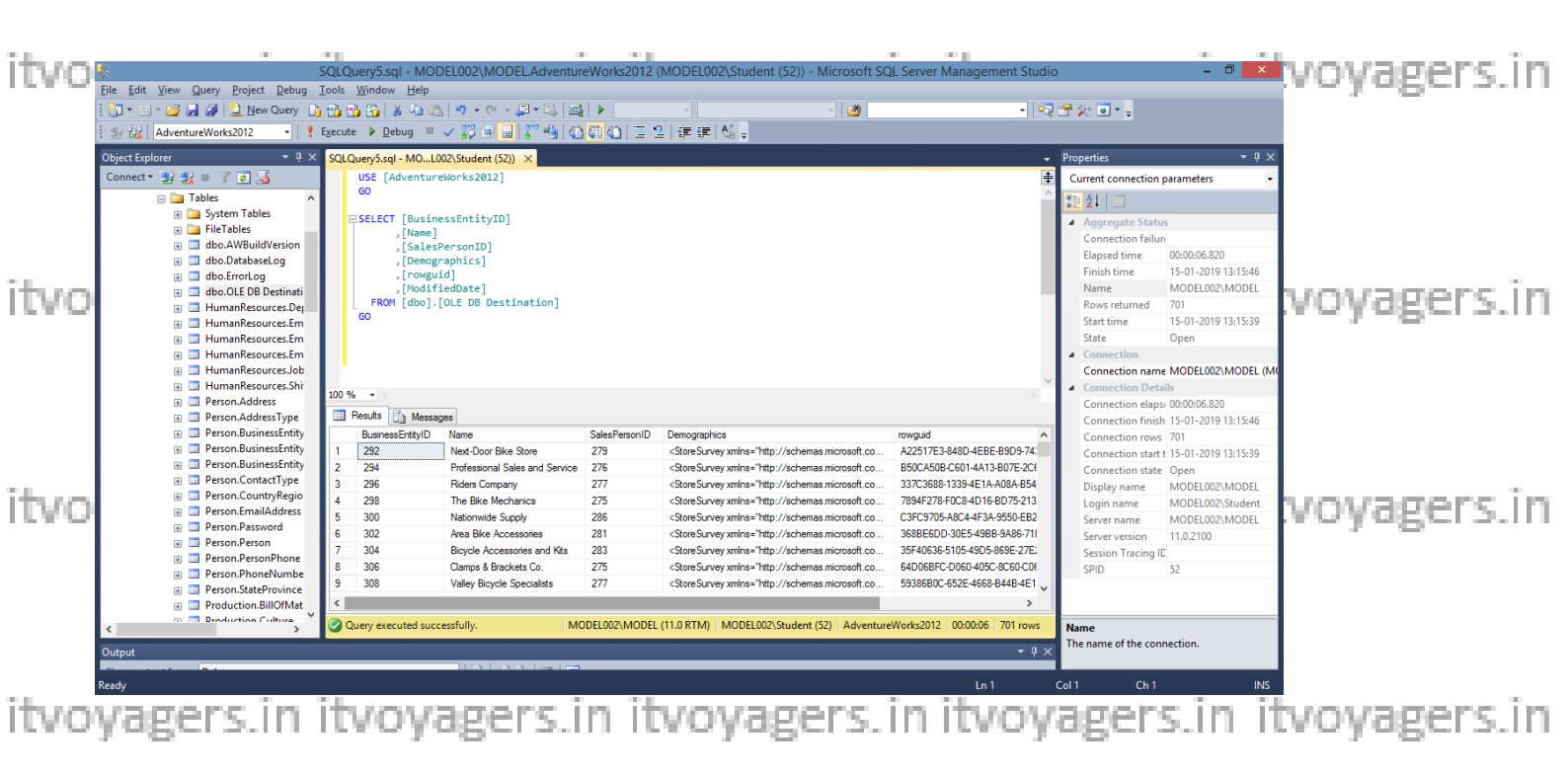

itvoyagers.in itvoyagers.in itvoyagers.in itvoyagers.in itvoyagers.in

itvoyagers.in itvoyagers.in itvoyagers.in itvoyagers.in itvoyagers.in

itvoyagers.in itvoyagers.in itvoyagers.in itvoyagers.in itvoyagers.in

itvoyagers.in itvoyagers.in itvoyagers.in itvoyagers.in itvoyagers.in